### Ce que tu vas apprendre à faire :

- Écrire un programme qui permet une interaction avec l'utilisateur.
- Notion d'action, de collision, de condition, de boucle.
- Exprimer ta pensée à l'aide d'outils de description adaptés.

## - Découvrir le robot Mbot et le logiciel Mblock

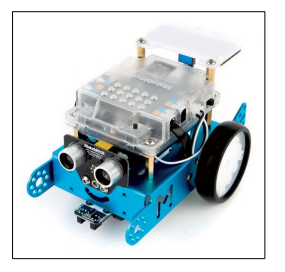

Cliquer sur le lien <u>PRÉSENTATION DU ROBOT Mbot</u>

Cliquer sur le lien PARAMÉTRER LE LOGICIEL Mblock

Cette vidéo vous explique comment mettre en service mBot pour pouvoir le piloter.

# Noter la procédure de paramétrage du logiciel afin de piloter le robot Mbot

1- Lancer le logiciel mBlock, faire le choix de la carte carte dans le menu « Choix de la carte Arduino».

2- Activer dans le menu « Choix des extensions » Makeblock. Si l'extension n'est pas disponible, voir le professeur.

3- Brancher le robot Mbot à l'ordinateur, cliquer sur le menu « Connecter », aller sur le sous-menu par port série et sélectionner le bon port (écouter les conseils du professeur).

## 1- Activité-1 : Faire avancer / reculer le robot et le faire tourner

- Cliquer sur le lien FAIRE AVANCER / RECULER LE ROBOT MBOLT
- Programmer et tester.

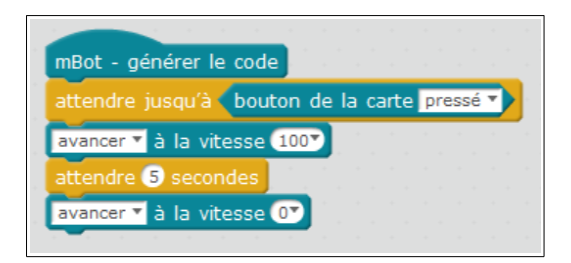

- Cliquer sur le lien FAIRE TOURNER LE REBOT MBOLT

| mBot - générer le code                     |  |
|--------------------------------------------|--|
| attendre jusqu'à bouton de la carte pressé |  |
| tourner à droite 🔻 à la vitesse 100 💙      |  |
| attendre 0.8 secondes                      |  |
| tourner à droite 🝸 à la vitesse 💽          |  |

- Cliquer sur le lien AVANCER ET TOURNER

Vous savez avancer puis tourner, programmer le robot qui avance et tourne.

# 2- Activité-2 : utilisation du capteur ultrason

- Cliquer sur le lien CAPTEUR ULTRASON SUR LE MBOT

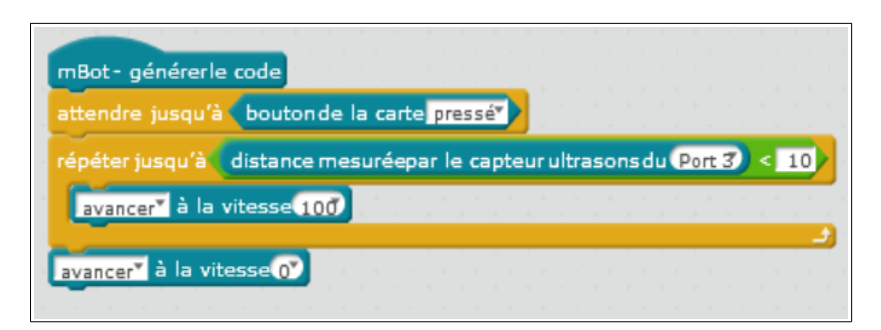

# 3- Activité-3 : le robot « retour à la base »

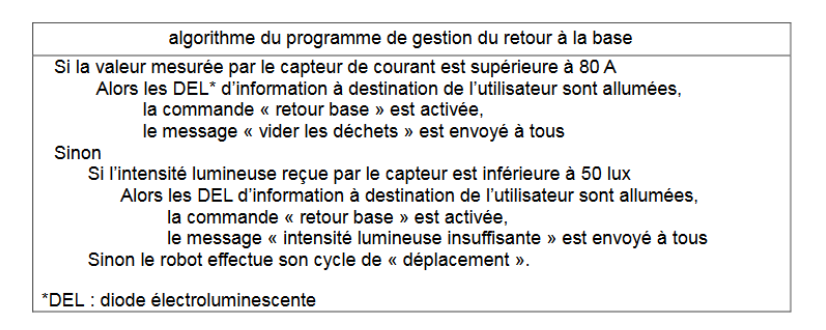

### - Compléter le programme à partir de l'algorithme ci-dessus

| Départ                                                             |
|--------------------------------------------------------------------|
| répéter indéfiniment                                               |
| mettre VarA 🔻 à la valeur sur la broche Analogique Capteur_Courant |
| mettre VarB 🔻 à la valeur sur la broche Analogique Capteur_Lumiere |
| si <u>VarA</u> > 80 alors                                          |
| Activer Signal Lumineux                                            |
| aller àBase                                                        |
| envoyer à tousRetour à la base                                     |
| sinon sinon                                                        |
| si VarB <50> alors                                                 |
| Allumer-la-DEL> Signal Lumineux                                    |
| aller à Base 🔻                                                     |
| envoyer à tousIntensité-lumineuse insuffisante 🔻                   |
| sinon                                                              |
| Déplacement                                                        |
|                                                                    |
|                                                                    |

#### 3- Bilan de la séance

#### - Quelle est la différence entre les logiciels Scratch et mBlock ?

Scratch est un logiciel de programmation virtuel par bloc. mBlock est une variante de Scratch développée par Makeblock utilisée pour programmer et piloter des cartes programmables.

#### - Quelles sont les compétences travaillées?

Dans cette séance nous avons appris à écrire un programme à partir de notions d'action, de collision, de condition, de boucle.